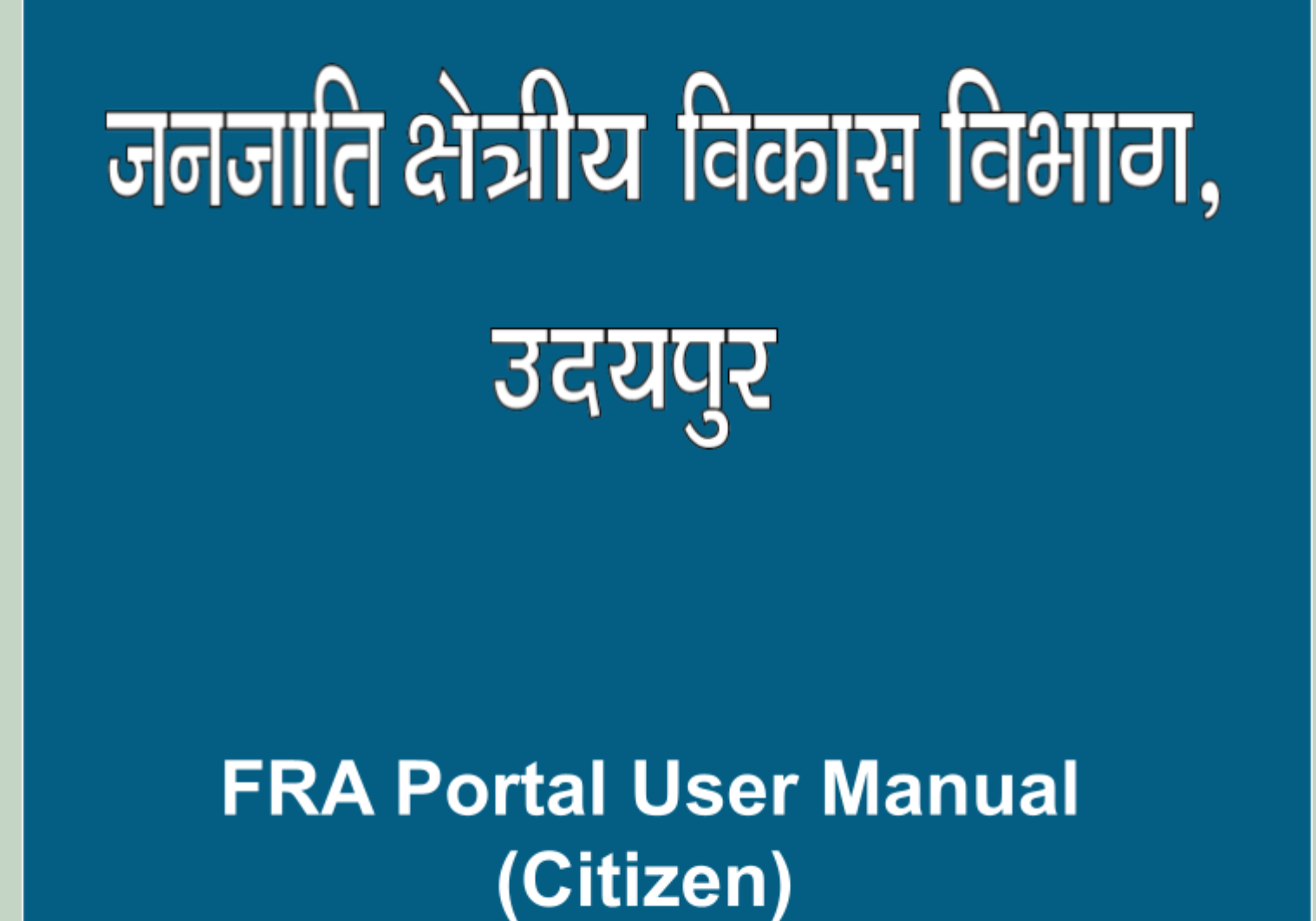

http://fra.rajasthan.gov.in/

# **FRA Portal User Manual**

| 1. | Citizen | .4-1 | 17 |
|----|---------|------|----|
|    |         |      |    |

- → How to Claimant view and Download applied claim request......13-17

# Login with Citizen

## 1. How to apply online Individual Forest Rights

- 1. Open this link on web browser http://fra.rajasthan.gov.in/
- 2. Click on Apply For FRA Act .

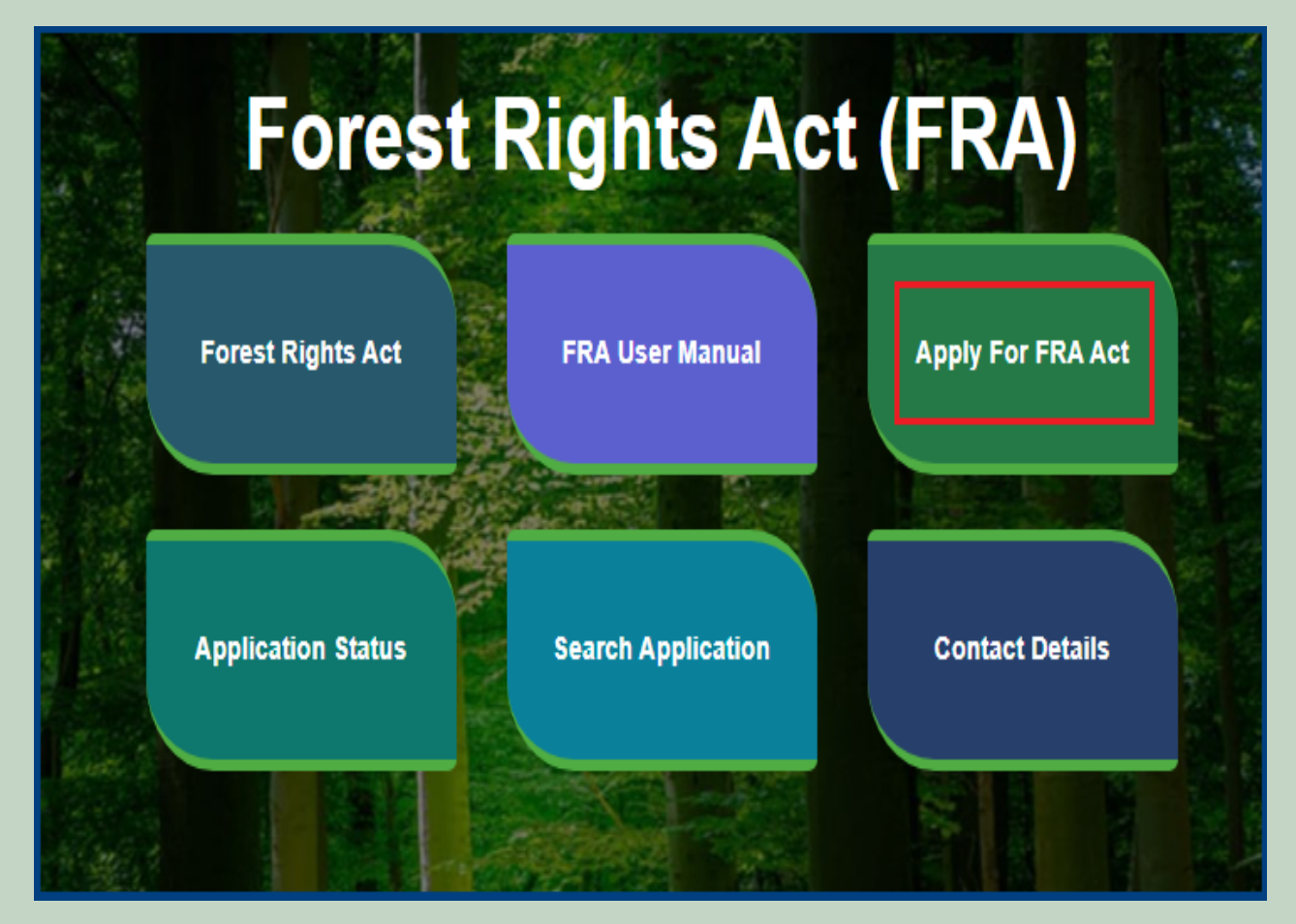

### 3. Click on the APPLY FOR FRA.

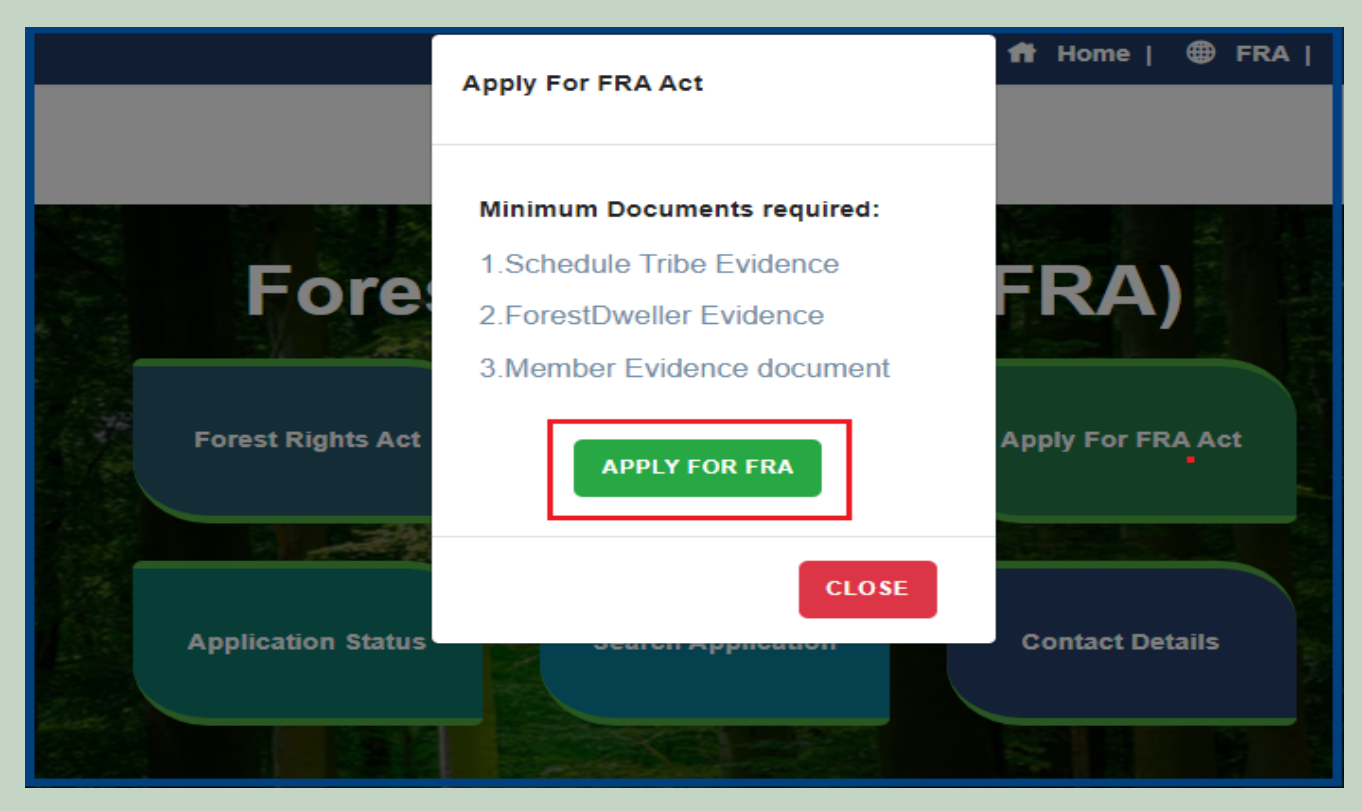

4. If applicants have SSO ID then click on Yes otherwise click on No and login SSO ID.

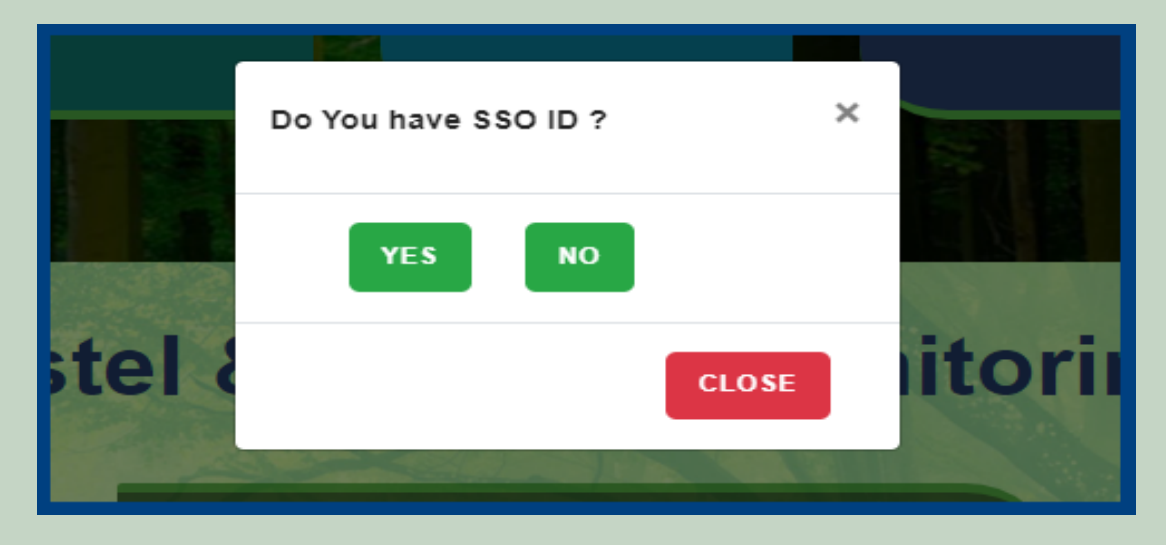

5. Click on the 'Add Individual Request' tab.

| Dashbord                                       |               |                                  |                               |                                |           | lividual Request                | Add Comr   | nunity Request R             | equest Details |
|------------------------------------------------|---------------|----------------------------------|-------------------------------|--------------------------------|-----------|---------------------------------|------------|------------------------------|----------------|
| Show 10 v entries Search:                      |               |                                  |                               |                                |           |                                 |            |                              |                |
| Req. ID and<br>Date 11                         | Claim<br>Type | Claimant Name/<br>Community Name | District $\uparrow\downarrow$ | Tehsil $_{\uparrow\downarrow}$ | Block †↓  | Gram<br>Panchayat <sup>↑↓</sup> | Village †  | Status †↓                    | Action 1       |
| FRC-I/2021-<br>2022/158285<br>Date: 03-02-2022 | Individual    | Aruna,Mahendra Kumar<br>Chouhan  | Udaipur                       | Girwa                          | Girwa     | Chanavada                       | Chanawada  | Pending (RANGE<br>OFFICER)   | View   Print   |
| FRC-I/2021-<br>2022/158282<br>Date: 02-02-2022 | Individual    | Jitendra Godra                   | Dausa                         | Lalsot                         | SIKANDARA | Gangadwadi                      | Gangadwadi | Pending (Revenue,<br>Forest) | View   Print   |

6. Select **Application Type** and click on the **'Next'** button.

| Dashboard / Claimrequest / Individual |                                                     |                            |                        |  |  |  |  |  |  |  |
|---------------------------------------|-----------------------------------------------------|----------------------------|------------------------|--|--|--|--|--|--|--|
| Forest Rights Act (FR                 | Forest Rights Act (FRA): Claim Form, For Individual |                            |                        |  |  |  |  |  |  |  |
| 1. Application Type                   | 2. Claimant Details                                 | 3. Nature Of Claim On Land | 4. Additional Evidence |  |  |  |  |  |  |  |
| ● New ○ Previosly Reje                | cted 1                                              |                            | 2                      |  |  |  |  |  |  |  |
|                                       |                                                     |                            | Previous Next          |  |  |  |  |  |  |  |

7. Select 'Yes' if the applicant has 'JANAADHAR ID / JANAADHAR Enrollment ID' otherwise select 'No'.

| Forest Rights Act (FRA): Cla | im Form, For Individual               |                                                | FRA Rules Book         |
|------------------------------|---------------------------------------|------------------------------------------------|------------------------|
| 1. Application Type          | 2. Claimant Details                   | 3. Nature Of Claim On Land                     | 4. Additional Evidence |
| Do you have JAN AADHAR ID /  | JAN AADHAR Enrollement ID ? / क्या आप | के पास जन आधार संख्या / जन आधार नामांकन है ? * | ○ Yes ○ No             |
|                              |                                       |                                                | Previous Next          |

8. After selecting 'Yes', enter 'JANAADHAR ID / JANAADHAR Enrollment ID' and click on the 'Get Details' button.

| Forest Rights Act (FRA): Claim Form, For Individual FRA Rules Book                                                |                    |                                 |                   |                                  |      |  |  |
|----------------------------------------------------------------------------------------------------|--------------------|---------------------------------|-------------------|----------------------------------|------|--|--|
| 1. Application Type 2. Claim                                                                                      | nant Details       | 3. Nature Of Claim              | On Land           | 4. Additional Eviden             | се   |  |  |
| Do you have JAN AADHAR ID / JAN<br>संख्या / जन आधार नामांकन है ? *<br>JAN AADHAR ID / JAN AADHAR<br>Enrolement ID | I AADHAR Enrolleme | nt ID ? / क्या आपके पास<br>DHAR | जन आधार<br>Get De | Yes ○ No     No     Itails     3 | 1    |  |  |
|                                                                                                    |                    |                                 |                   | Previous                         | Next |  |  |

9. Select the checkbox for Claimant Name and Member Details.

| 1. Application Type                                                                                                    | 2. Claima | claimant Details |       |     | 3. Nature Of Claim On Land |             | 4. Additional Evidence |                |                 |  |  |
|----------------------------------------------------------------------------------------------------|-----------|------------------|-------|-----|----------------------------|-------------|------------------------|----------------|-----------------|--|--|
| Do you have JAN AADHAR ID / JAN AADHAR Enrollement ID ? / क्या आपके पास जन आधार संख्या / जन आधार नामांकन है ? * • Yes O No<br>JAN AADHAR ID / JAN AADHAR Enrolement ID |           |                  |       |     |                            |             |                        |                |                 |  |  |
| Claimant Name/ JAN<br>Community Name AADHAR                                                                                                    | Gender    | Mobile           | Email | Age | Father Name                | Spouse Name | Category               | ls<br>Claimant | ls<br>Dependent |  |  |
|                                                                                                    | Female    |                  |       | 42  |                            |             | OBC(49<br>MALI)        |                |                 |  |  |
|                                                                                                    | Male      | <b>(111)</b>     |       | 19  |                            |             | OBC(49<br>MALI)        |                |                 |  |  |
|                                                                                                    | Female    |                  |       | 22  |                            |             | OBC(49<br>MALI)        |                |                 |  |  |
|                                                                                                    | Female    |                  |       | 24  |                            |             | OBC(49<br>MALI)        |                |                 |  |  |
|                                                                                                    | Female    | <b>****</b> 5    |       | 21  |                            |             | OBC(49<br>MALI)        |                |                 |  |  |
|                                                                                                    | Male      |                  |       | 49  |                            |             | OBC(49<br>MALI)        |                |                 |  |  |

10. Applicants select District, Tehsil, Block, Gram Panchayat and Village and click on 'Next' button.

| District / जिला:*        |                                 | Tehsil / तहसील:*          | 1                            | Block / खंड*                |                    |
|--------------------------|---------------------------------|---------------------------|------------------------------|-----------------------------|--------------------|
| Ajmer                    | ~                               | Select                    | ~                            | Select                      | ~                  |
| Gram Panchayat / ग्राम प | Sram Panchayat / ग्राम पंचायत * |                           | Village / गॉव*               |                             |                    |
| Select                   |                                 | ~                         | Select                       | ~                           |                    |
| Schedule Tribe / अनुसूचि | त जनजाति: 🛛 Yes 🖲 No            | Other Tradi               | tional Forest Dweller / अन्य | पारंपरिक वनवासी: 🔍 Yes 🔿 No |                    |
| Claimant Address         | Chouhan Colony, Vijay N         | Nagar Road, Ward No-40, V | 'ijay Nagar Rod, Beawar, Ajr | ner                         |                    |
|                          |                                 |                           |                              |                             | Previous 2<br>Next |

11. Select whether the claim for forest right is before 2005 or not. Enter the details of the land occupied i.e. whether the land is for Habitation or for self Cultivation, if the land is disputed, subsidized, optional, enter the details whether there are any other traditional rights on the land etc. And after clicking the **'Next'** button.

| 1. Application Type                                                                  | 2. Claimant Details                            | 3. Nature Of Claim On Land                                                                                           | 4. Additional Evidence                   |  |  |  |
|--------------------------------------------------------------------------------------|------------------------------------------------|----------------------------------------------------------------------------------------------------|------------------------------------------|--|--|--|
| Is Claim Before 13 Dec 2005:*<br>○ Yes ○ No                                          | 1                                              |                                                                                                    |                                          |  |  |  |
| Extent Of Forest Land Occupled /<br>(A) For Habitation / निवास के लिए:               | अधिभोग की नई भूमि का विस्तार:* 2               | (B) For Self Cultivation, if any / स्वयं खेती                                                                        | के लिए, यदि कोई हो:                      |  |  |  |
| Disputed lands (if any) / विवादित भूमि                                               | , यदि कोई हो:                                  | Pattas/Leases/Grants/ पट्टे/अनुदान, यदि कोई हो:                                                                      |                                          |  |  |  |
| Land for in situ Rehabilitation or /<br>यथावत पुनर्वास के लिए भूमि या आनुकल्पिक भूमि | Alternative Land, (if any) /<br>ग यदि कोई हो : | Lands From Where Displaced Without Land Compensation /<br>भूमि, जहाँ से भूमि प्रतिकर दिए बिना विस्थापित किए गए हैं : |                                          |  |  |  |
| Extent Of Land In Forest Villages                                                    | / वन ग्रामों में भूमि का विस्तार, यदि कोई हो:  | Any Other Traditional Rights(if any)                                                                                 | / अन्य कोई पारम्परिक अधिकार, यदि कोई हो: |  |  |  |
|                                                                                      |                                                |                                                                                                    | 9<br>Previous Next                       |  |  |  |

12. Select Evidence Type (select minimum two types) and click on Choose file for upload files.

| Upload Evidence Type:(Upload minimum two evidence types) साक्ष्य प्रकार अपलोड करें:(न्यूनतम दो साक्ष्य प्रकार अपलोड करें) * |                             |      |               |          |     |      |  |
|----------------------------------------------------------------------------------------------------|-----------------------------|------|---------------|----------|-----|------|--|
| Upload file up to 1 MB                                                                                                    |                             |      |               | 2        |     |      |  |
| Select 🗸                                                                                                    | Choose Files No file chosen |      |               |          |     |      |  |
|                                                                                                    | Ι                           | SNo. | Document Type | FileName | Act | tion |  |
|                                                                                                    | No file Uploaded            |      |               |          |     |      |  |
|                                                                                                    |                             |      |               |          |     |      |  |

### 13. Click **Choose file** for upload Land pictures.

| Upload Land Pics:(Upload JPG 2 MB only) भूमि तस्वीरें अपलोड करें:(केवल JPG 2 MB अपलोड करें) * |                  |          |        |  |  |  |  |  |
|-----------------------------------------------------------------------------------------------|------------------|----------|--------|--|--|--|--|--|
| Choose Files No file chosen                                                                   | SNo.             | FileName | Action |  |  |  |  |  |
|                                                                                               | No file Uploaded |          | ·      |  |  |  |  |  |
|                                                                                               |                  |          |        |  |  |  |  |  |

### 14. Enter **Optional Details.**

| Optional Details / বকল্যিক বিবरण                     |    |  |
|------------------------------------------------------|----|--|
| Comment(Up to 500 charecters) टिप्पणी (500 वर्णो तक) |    |  |
|                                                      |    |  |
|                                                      | 11 |  |

15. Enter all the details and click on the 'Finish' button.

| 1. Application Type               | 2. Claimant Details                             | 3. Nature (      | Of Claim On Land                   | 4. Additional Eviden | ce           |
|-----------------------------------|-------------------------------------------------|------------------|------------------------------------|----------------------|--------------|
| Upload Evidence Type:(Upload m    | ninimum two evidence types) साक्ष्य प्रकार अ    | पलोड करें:(न्यून | तम दो साक्ष्य प्रकार अपलोड करें) * | •                    |              |
| Upload file up to 1 MB            |                                                 |                  |                                    |                      |              |
| Select                            | ~                                               | Choose           | e Files No file chosen             |                      |              |
|                                   | <b>A</b>                                        | SNo.             | Document Type                      | FileName             | Action       |
|                                   |                                                 | No file U        | Iploaded                           |                      |              |
| Upload Land Pics:(Upload JPG 2    | MB only) भूमि तस्वीरें अपलोड करें:(केवल JPG 2 M | B अपलोड करें)    | ż                                  |                      |              |
| Choose Files No file chosen       |                                                 | SNo.             | FileName                           | Action               |              |
|                                   |                                                 | No file U        | Iploaded                           |                      |              |
|                                   | 3                                               |                  |                                    |                      |              |
| Optional Details / বैকল্पিক विवरण |                                                 |                  |                                    |                      |              |
| Comment(Up to 500 charecters) ਇੱ  | प्पणी (500 वर्णो तक)                            |                  |                                    |                      |              |
|                                   | li                                              |                  |                                    |                      | 5            |
|                                   |                                                 |                  |                                    | Prev                 | vious Finish |

## 2. How to apply online Community Forest Rights.

- 1. Open this link on web browser http://fra.rajasthan.gov.in/
- 2. Click on Apply For FRA Act .

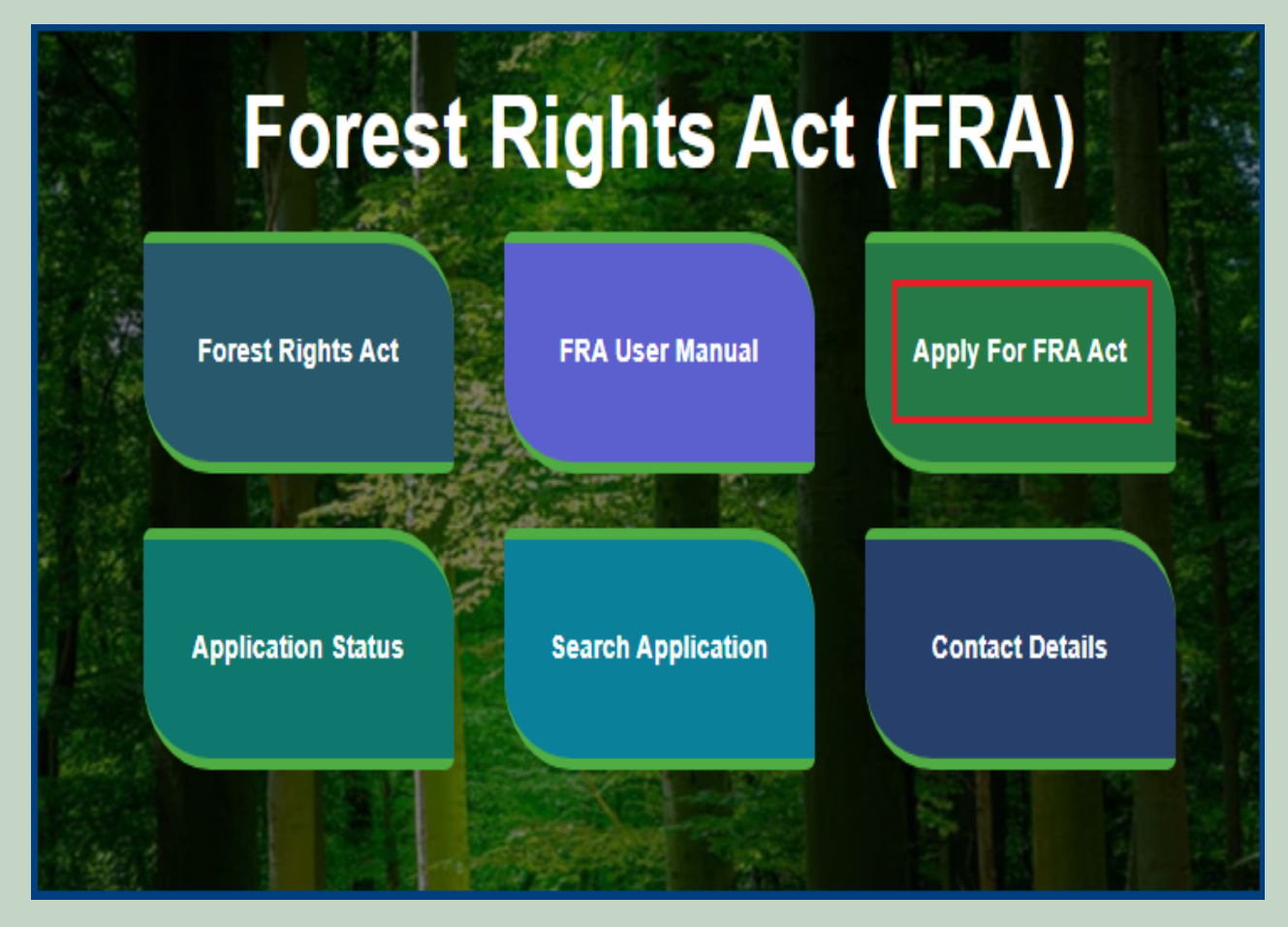

3. Click on the APPLY FOR FRA.

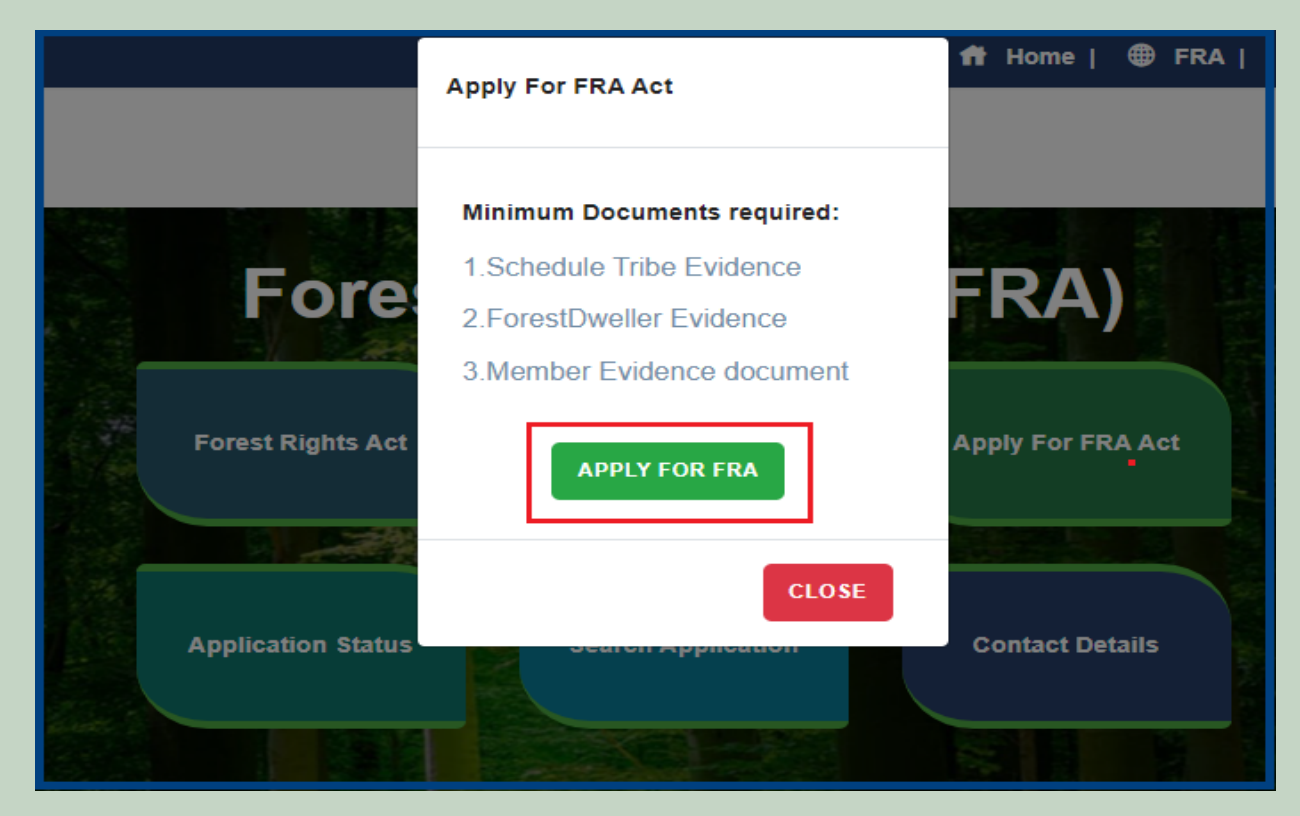

4. If applicants have SSO ID then click on Yes otherwise click on No and login SSO ID.

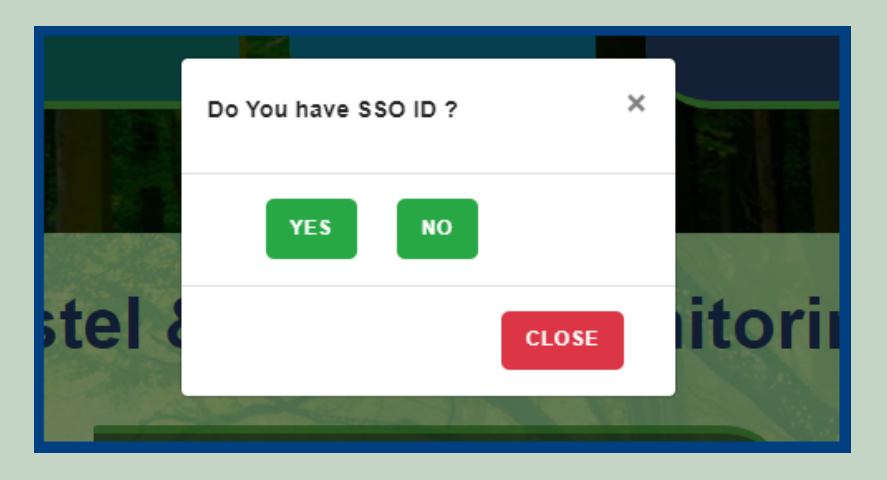

5. Click on the 'Add Community Request' tab.

| D | Dashbord Add Individual Request Add Community Request |                  |                                        |                       |              |             |                         | Request Details      |                              |              |
|---|-------------------------------------------------------|------------------|----------------------------------------|-----------------------|--------------|-------------|-------------------------|----------------------|------------------------------|--------------|
|   | how 10 v entries Search:                              |                  |                                        |                       |              |             |                         |                      |                              |              |
|   | Req. ID and Date<br>1↓                                | Claim Type<br>†↓ | Claimant<br>Name/<br>Community<br>Name | <b>District</b><br>↑↓ | Tehsil<br>↑↓ | Block<br>†↓ | Gram<br>Panchayat<br>↑↓ | <b>Village</b><br>†↓ | Status<br>†∔                 | Action<br>1↓ |
|   | FRC-I/2021-<br>2022/158284<br>Date: 02-02-2022        | Individual       | Mahendra Kumar<br>Chouhan              | Udaipur               | Girwa        | Girwa       | Chanavada               | Chanawada            | Pending (Revenue,<br>Forest) | View   Print |
|   | FRC-I/2021-<br>2022/158279<br>Date: 01-02-2022        | Individual       | Mahendra Kumar<br>Chouhan              | Udaipur               | Girwa        | Girwa       | Chanavada               | Chanawada            | Rejected                     | View   Print |

6. Select **Application Type** and click on the **'Next'** button.

| Dashboard / Claimrequest / Individual |                     |                            |                        |  |  |  |
|---------------------------------------|---------------------|----------------------------|------------------------|--|--|--|
| Forest Rights Act (F                  | FRA Rules Book      |                            |                        |  |  |  |
| 1. Application Type                   | 2. Claimant Details | 3. Nature Of Claim On Land | 4. Additional Evidence |  |  |  |
| ● New ○ Previosly Re                  | ejected 1           |                            | - 2 -                  |  |  |  |

7. Applicant enters Community Name and selects District, Tehsil, Block, Gram Panchayat and Village.

| Community Name / समुदाय का नाम.* |                             |                 |               |
|----------------------------------|-----------------------------|-----------------|---------------|
| District / जिला:*                | 2 Tehsil / तहसील:*          |                 | Block / खंड * |
| Select                           | <ul> <li>✓Select</li> </ul> | ~               | Select V      |
| Gram Panchayat / ग्राम पंचायत*   |                             | Village / गाँव* |               |
| Select                           | v                           | Select          | ~             |

8. Select 'Yes' if the applicant is a Forest Dweller Scheduled Tribe or Other Traditional Forest Dweller otherwise select 'No'.

| FDST community / FDST समुदाय * | OTFD community / ओटीएफडी समुदाय * |  |
|--------------------------------|-----------------------------------|--|
| ○ Yes ○ No                     | ⊖ Yes ⊖ No 2                      |  |
|                                |                                   |  |

9. Enter all 'Claimant Address' and click on 'Next' button.

| 1. Application Type          | 2. Claimant Address | 3. Nature of Community | 4. Member Of Gram Sabha | 5. Bordering Village | 6. Additional Details |  |  |  |
|------------------------------|---------------------|------------------------|-------------------------|----------------------|-----------------------|--|--|--|
| Community Name / समुदाय      | का नाम:*            |                        |                         |                      |                       |  |  |  |
| District / जिला:*            |                     | Tehsil / तहसील:*       |                         | Block / खंड *        |                       |  |  |  |
| Select                       | ~                   | Select                 | ~                       | ·Select              |                       |  |  |  |
| Gram Panchayat / ग्राम पंचार | यत*                 |                        | Village / गॉव*          |                      |                       |  |  |  |
| Select                       |                     | ~                      | Select                  |                      | •                     |  |  |  |
| FDST community / FDST र      | समुदाय *            |                        | OTFD community / ओटीएफड | डी समुदाय *          |                       |  |  |  |
| ○ Yes ○ No                   |                     |                        | ○ Yes ○ No              |                      |                       |  |  |  |
|                              |                     |                        |                         |                      |                       |  |  |  |
|                              |                     |                        |                         |                      | Previous Next         |  |  |  |

10. Enter the details of the occupied land i.e. Community Rights Nistar, Right on minor forest produce, to graze, for traditional resources, Enter details of land use etc and click on **'Next'** button.

| 1. Application Type                                     | 2. Claimant Address                                                    | 3. Nature of Community                                        | 4. Member Of Gram                                                                | 5. Bordering Village | 6. Additional Details |  |  |  |
|---------------------------------------------------------|------------------------------------------------------------------------|---------------------------------------------------------------|----------------------------------------------------------------------------------|----------------------|-----------------------|--|--|--|
|                                                         |                                                                        |                                                               | Sabha                                                                            |                      |                       |  |  |  |
| Community rights such<br>सामुदापिक अधिकार वेसे निस्त    | as nistar, if any<br>ारण, यदि कोई हो                                   |                                                               | Rights over minor forest produce, if any:<br>गोण वन उत्सदों पर अधिकार यदि कोई हो |                      |                       |  |  |  |
| Community rights: सामुर                                 | ापिक अधिकार                                                            |                                                               |                                                                                  |                      |                       |  |  |  |
| (a) Uses or entitlement<br>उपयोग या पात्रता (मछली, जला  | s (fish, water bodies), if any:<br>शय), यदि कोई हो                     |                                                               | (b) Grazing, if any:<br>चरने हेतु, यदि कोई हो                                    |                      |                       |  |  |  |
| (c) Traditional resource<br>पारंपरिक संसाधनों तक पायावर | access for nomadic and pas<br>( और पशुपालकों की पहुंच का अधिका         | toralist, if any:<br>र यदि कोई हो                             | (d) Land use:<br>भूमि उपयोग                                                      |                      |                       |  |  |  |
|                                                         |                                                                        |                                                               | Select                                                                           |                      | ~                     |  |  |  |
| Community tenures of<br>पीटीजी व कृषि पूर्व समुदायों के | habitat and habitation for PT<br>लिए प्राकृतिक वास और पूर्ववास की स    | Gs and pre-agricultural com<br>দ্ৰুৱাযিক ওৱয়িয়া যৱি কাঁई हो | munities, if any:                                                                |                      |                       |  |  |  |
| Right to access biodive<br>जेव व विविधता तक बीढ़िक स    | rsity, intellectual property ar<br>म्पदा और पारंपरिक ज्ञान तक पहुँच का | id traditional knowledge, if a<br>अधिकार, यदि कोई हो          | ny:                                                                              |                      |                       |  |  |  |
| Other traditional right.<br>अन्य और पारंपरिक अधिकार,    | f any:<br>यदि कोई हो                                                   |                                                               |                                                                                  |                      |                       |  |  |  |
|                                                         |                                                                        | -1                                                            |                                                                                  |                      |                       |  |  |  |
| I                                                       |                                                                        |                                                               |                                                                                  |                      | Previous Next         |  |  |  |

11. If the applicants have Janadhar ID available then enter the details through Janadhar ID otherwise Enter the details of the applicants or members of the Gram Sabha and click on **'Add Member Details'** and Upload the Evidence of the members (Aadhaar Card, Ration Card, Voter ID card) and click **'Next'** button.

| Member JAN AADHAR / 3<br>4581784400               | सदस्य जन आधार: *                   | [             | Get Details       | 1          |        |              |        |
|---------------------------------------------------|------------------------------------|---------------|-------------------|------------|--------|--------------|--------|
| Member Name: / सदस्य का न                         | नाम:*                              | Father Name / | पिता का नाम:*     | Gender / 1 | लिंग:* | Age / उम्र * |        |
|                                                   |                                    |               |                   | Male       | •      | •            |        |
| Email / ईमेल                                      |                                    | N             | Nobile / मोबाइल:* |            |        |              |        |
|                                                   |                                    |               |                   |            |        |              |        |
| Add Member Details                                | 2                                  |               |                   |            |        |              |        |
| JAN AADHAR                                        | Member Name                        | Father Name   | Gender            | Age        | Email  | Mobile       | Action |
| Upload Member Details E                           | Evidence/ सदस्य विवरण साक्ष्य अपलो | ड करें *      |                   |            |        |              |        |
| Upload file up to 1 MB<br>Choose Files No file ch | hosen                              |               | 3                 |            |        |              |        |
| SNo.                                              | FileName                           | Action        |                   |            |        |              |        |
|                                                   |                                    |               |                   |            |        |              | 4      |
|                                                   |                                    |               |                   |            |        | Previous     | Next   |

12. Upload Khasra/Compartment No Evidence by Entering the Khasra No and Compartment No.

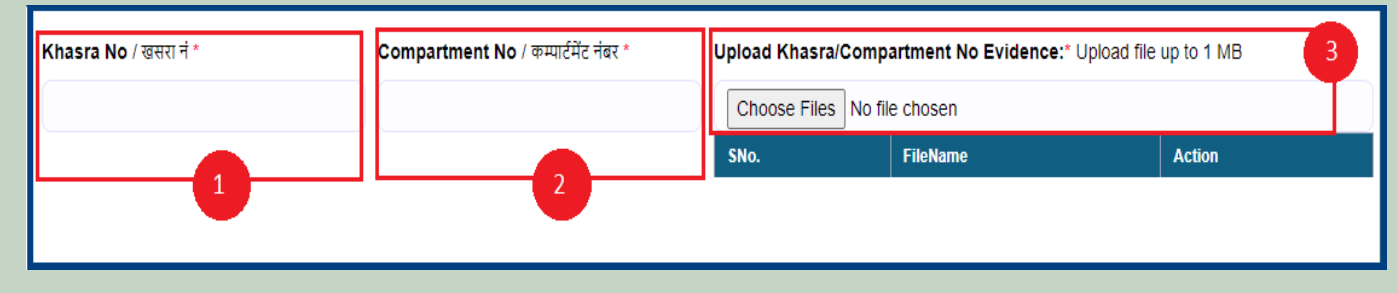

13. Select the bordering village and click on 'Add Border Village' and Upload Related Documents and then click on 'Next' button.

| District Name:*                             |                                       |              | Block:*        |               |  |  |  |  |  |
|---------------------------------------------|---------------------------------------|--------------|----------------|---------------|--|--|--|--|--|
| Select                                      |                                       | ~            | Select 🗸       |               |  |  |  |  |  |
| Gram Panchayat Name                         | e.**                                  |              | Village Name:* |               |  |  |  |  |  |
| Select                                      |                                       | ~            | Select         | •             |  |  |  |  |  |
| Add Bordering Villa                         | nge 1                                 |              |                |               |  |  |  |  |  |
| Village ID                                  |                                       | Village Name |                | Action        |  |  |  |  |  |
| Upload Related Docu<br>Choose Files No file | ments:* Upload file up to 1 MB chosen | 2            |                |               |  |  |  |  |  |
| SNo.                                        | FileName                              | Action       |                |               |  |  |  |  |  |
|                                             |                                       |              |                |               |  |  |  |  |  |
|                                             |                                       |              |                | <b>3</b>      |  |  |  |  |  |
|                                             |                                       |              |                | Previous Next |  |  |  |  |  |

14. Select minimum two types of evidence and upload document files and if there are any other comments by the applicants then enter and click on **'Finish'** button.

| 1. Application Type    | 2. Claimant Address               | 3. Nature of Community              | 4. Member            | Of Gram Sabha            | 5. Bordering Villag | je 6. Add | itional Details |     |
|------------------------|-----------------------------------|-------------------------------------|----------------------|--------------------------|---------------------|-----------|-----------------|-----|
| Upload Evidence Typ    | e:(Upload minimum two evid        | lence types) साक्ष्य प्रकार अपलोड व | ग्रें:(न्यूनतम दो सा | क्ष्य प्रकार अपलोड करें) | *                   |           |                 |     |
| Upload file up to 1 MB |                                   |                                     | - آ د                |                          |                     |           |                 |     |
| Select                 |                                   | ~                                   | Choose               | Files No file cho        | sen                 |           |                 |     |
|                        |                                   |                                     | SNo.                 | Document Ty              | pe                  | FileName  | Action          | Í   |
|                        |                                   | 1                                   | 1                    |                          |                     |           |                 |     |
| Ontional Details / तेत | र्तिएक विवरण                      |                                     |                      |                          |                     |           |                 |     |
| Comment(Up to 500 cf   | narecters) टिप्पणी (500 वर्णो तक) |                                     |                      |                          |                     |           |                 |     |
|                        |                                   |                                     |                      |                          |                     |           |                 |     |
|                        |                                   | 3                                   |                      |                          |                     |           |                 |     |
|                        |                                   |                                     |                      |                          |                     |           |                 | _10 |
|                        |                                   |                                     |                      |                          |                     |           | 4               |     |
|                        |                                   |                                     |                      |                          |                     | P         | revious Finis   | sh  |

## 3. How to Claimant view and Download applied claim request.

- 1. Open this link on web browser http://fra.rajasthan.gov.in/
- 2. Click on Apply For FRA Act .

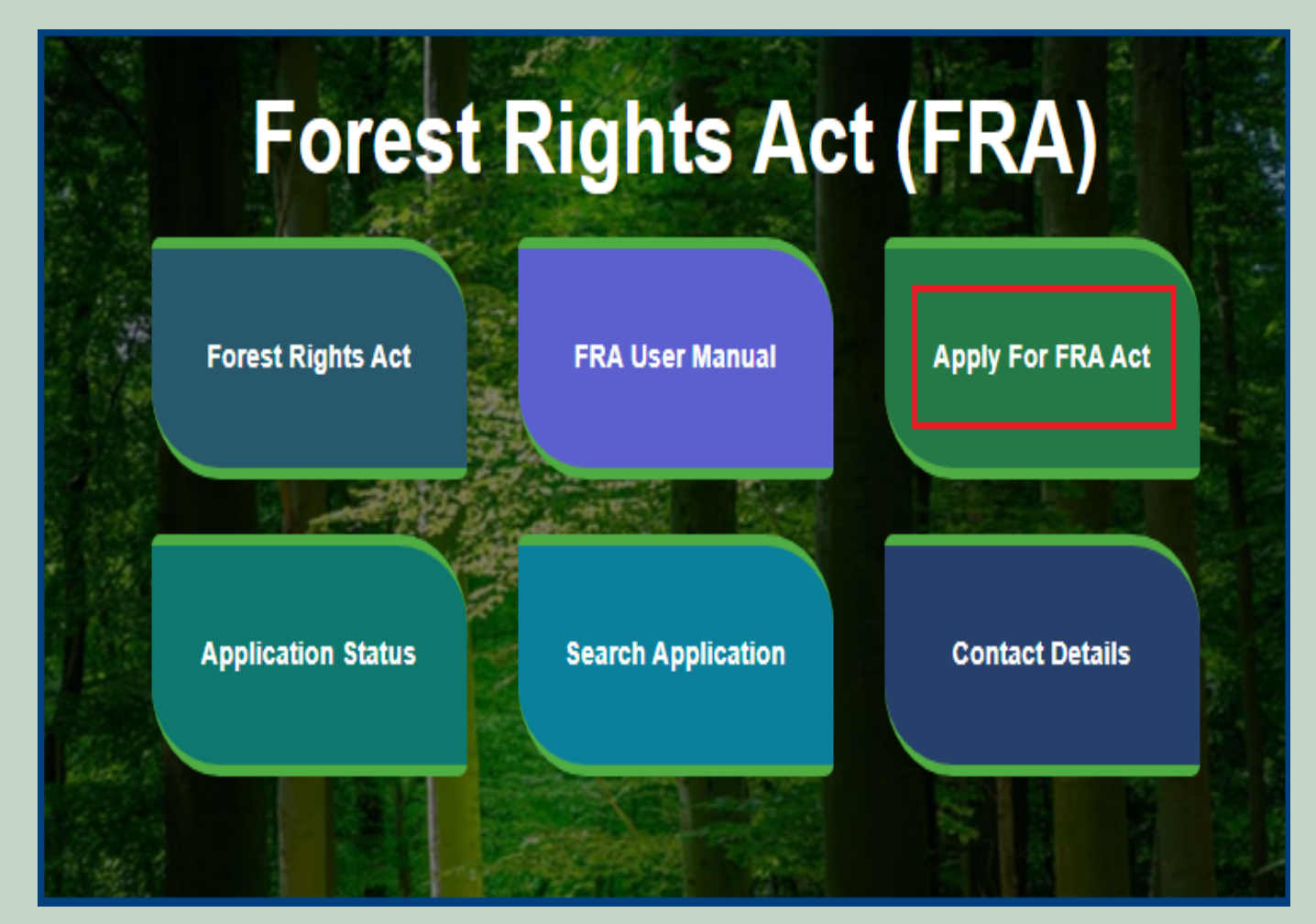

3. Click on Apply For FRA Act .

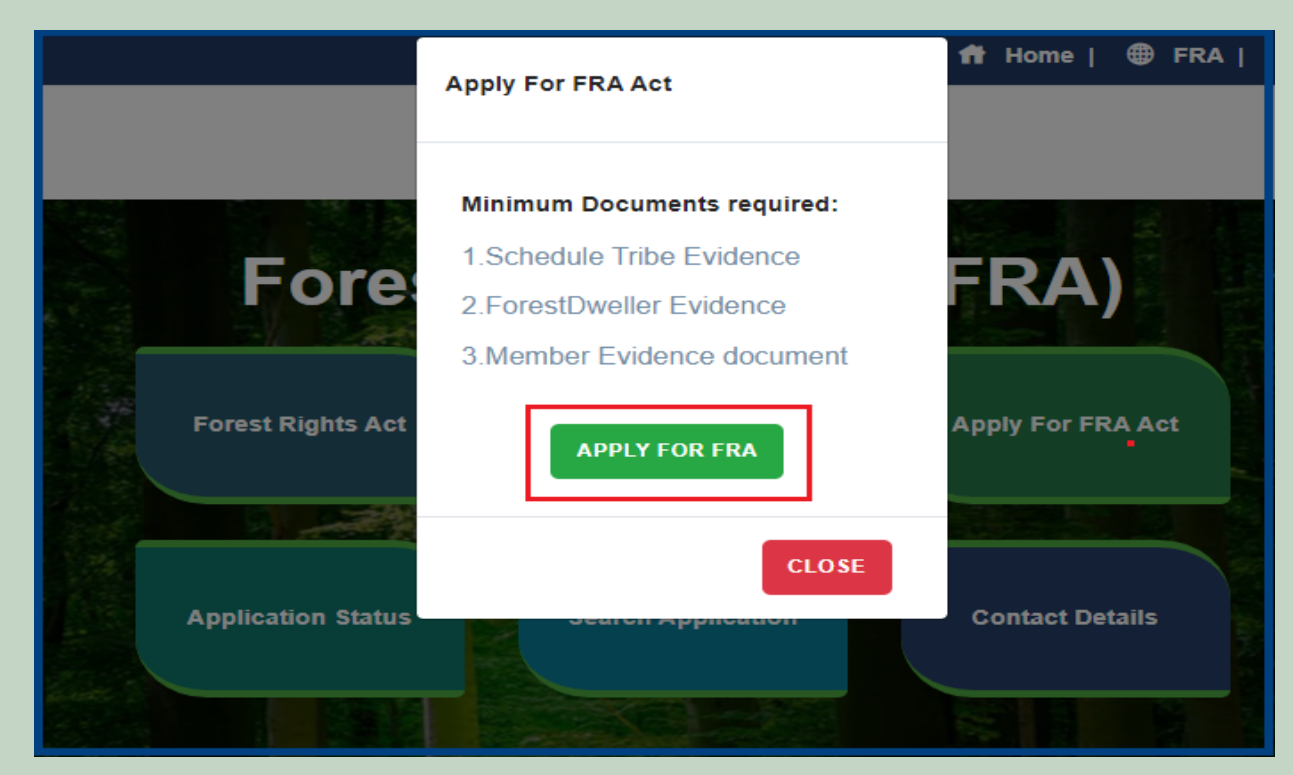

4. If applicants have SSO ID then click on Yes otherwise click on No and login SSO ID.

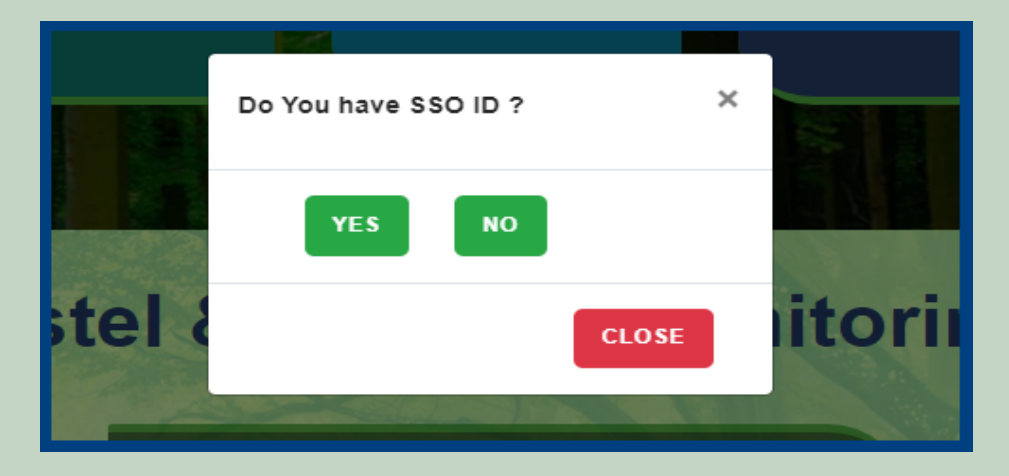

### 5. Click on the **View** button.

| Da | ashbord                                        |                  |                                        |                       |                     | Ad    | d Individual Req        | uest Add             | Community Request            | Request Details |
|----|------------------------------------------------|------------------|----------------------------------------|-----------------------|---------------------|-------|-------------------------|----------------------|------------------------------|-----------------|
| SI | now 10 🗸 entries                               |                  |                                        |                       |                     |       |                         |                      | Search:                      |                 |
|    | Req. ID and Date<br>†↓                         | Claim Type<br>†↓ | Claimant<br>Name/<br>Community<br>Name | <b>District</b><br>↑↓ | <b>Tehsil</b><br>↑↓ | Block | Gram<br>Panchayat<br>f↓ | <b>Village</b><br>↑↓ | Status<br>↑                  | Action<br>↓ ↑↓  |
|    | FRC-C/2021-<br>2022/148242<br>Date: 07-02-2022 | Community        | <b>~</b>                               | Udaipur               | Girwa               | Girwa | Chanavada               | Chanawada            | Pending (Revenue,<br>Forest) | View   Print    |
|    | FRC-I/2021-<br>2022/148241<br>Date: 07-02-2022 | Individual       |                                        | Udaipur               | Girwa               | Girwa | Chanavada               | Chanawada            | Pending (Revenue,<br>Forest) | View   Print    |
| SI | nowing 1 to 2 of 2 entries                     |                  |                                        |                       |                     |       |                         |                      | Previous                     | 1 Next          |

6. View more information about the claim details.

| Dashbo                              | Deta                                                 | ails of Claima          | nt                 |                                 |                        |                                       |                         | ×          |   | Request Detail: |
|-------------------------------------|------------------------------------------------------|-------------------------|--------------------|---------------------------------|------------------------|---------------------------------------|-------------------------|------------|---|-----------------|
| Show 10                             | Workflow Details                                     |                         |                    |                                 |                        |                                       |                         |            |   |                 |
| _                                   | Reque                                                | st Type: Community      |                    |                                 | Claimar                | nt Name/ Community                    | Name:                   |            |   |                 |
|                                     | Block: Girwa                                         |                         |                    |                                 |                        | Chanawada                             |                         |            |   |                 |
| Req. ID ar                          | Gram Panchayat: Chanavada Claimant Comment: dfgdgdfg |                         |                    |                                 | Current                | Current Status: Pending               |                         |            |   | Action          |
|                                     |                                                      |                         |                    |                                 | Raised On: 07-Feb-2022 |                                       |                         |            |   | 1+              |
| FRC-C/20<br>2022/148                | SNo                                                  | Approver<br>Designation | Approver<br>Action | ReferBack To<br>DesignationName |                        | Approver<br>Comment                   | Action Date             | Attachment |   | View   Print    |
| Date: 07-                           | 1                                                    | CITIZEN                 | Submitted          |                                 |                        | dfgdgdfg                              | 2/7/2022 11:23:00<br>AM | View       | _ |                 |
| FRC-I/202<br>2022/148<br>Date: 07-1 | 2                                                    | GramSabha               | Pending            |                                 |                        |                                       | 2/7/2022 11:23:12<br>AM | View       |   | View   Print    |
| Showing 1                           |                                                      |                         |                    |                                 |                        | View more info relat<br>Claim Details | ted to                  | ×<br>Close | 5 | 1 Next          |
|                                     | NUMBER                                               | · 1800-180-6127         |                    |                                 |                        |                                       | NAME - JITENDRA KU      |            |   |                 |
| TOLL FREE                           | NUMBER                                               | : 1800-180-6127         |                    |                                 |                        |                                       | NAME : JITENDRA KU      | MAR PANDEY |   |                 |

#### 7. View applied Claim Request Details, Hlaka Patwari, Forest Report and Patta Report.

| Claim Request Detail Halka Patwari Fore                                       | ster Report Patta Report          |  |  |  |  |  |  |  |
|-------------------------------------------------------------------------------|-----------------------------------|--|--|--|--|--|--|--|
|                                                                               | FORM - B                          |  |  |  |  |  |  |  |
|                                                                               | Claim Format for Community Rights |  |  |  |  |  |  |  |
| Name of the Claimant, (a) FDSD<br>Community, (b) OTFD Community               | jh                                |  |  |  |  |  |  |  |
| Village:                                                                      | Chanawada                         |  |  |  |  |  |  |  |
| Gram Panchayat:                                                               | Chanavada                         |  |  |  |  |  |  |  |
| Tehsil/Taluka:                                                                | Girwa                             |  |  |  |  |  |  |  |
| District:                                                                     | Udaipur                           |  |  |  |  |  |  |  |
| Nature of community rights exercised                                          |                                   |  |  |  |  |  |  |  |
| Community rights such as nistar, if any (see section 3(1) (b) of the Act)     |                                   |  |  |  |  |  |  |  |
| Rights, if any, on minor forest products<br>(see section 3(1) (c) of the Act) |                                   |  |  |  |  |  |  |  |
| Community rights                                                              | -                                 |  |  |  |  |  |  |  |
| (a) use or entitlement (fish, reservoir), if                                  |                                   |  |  |  |  |  |  |  |

#### 8. View attached Evidence document files.

|                       | SNo | Document Type                                                                     | Document Name                     | Action             |  |  |
|-----------------------|-----|-----------------------------------------------------------------------------------|-----------------------------------|--------------------|--|--|
| Evidence in support : | 1   | Judicial and quasi-judicial records<br>including Courts orders and<br>judgements. | View<br>Attachment                |                    |  |  |
|                       | 2   | Statement of elders                                                               | RequestSummaryReport_2_1_2022.pdf | View<br>Attachment |  |  |
|                       | 3   | Citizen Land Picture                                                              | Test Report.pdf                   | View<br>Attachment |  |  |
|                       | 4   | FRC Committee Report                                                              | RequestSummaryReport_2_1_2022.pdf | View<br>Attachment |  |  |
|                       | 5   | Gram Sabha Sankalp Document                                                       | RequestSummaryReport_2_1_2022.pdf | View<br>Attachment |  |  |

### 9. Download applied Claim Request Details form.

|   |                        |          | Govt. records, eg:<br>maps, RoR | ClaimRequest-DashboardGramSabha-<br>2022-02-05-13_57_18.pdf                                | View<br>Attachment |  |
|---|------------------------|----------|---------------------------------|--------------------------------------------------------------------------------------------|--------------------|--|
| S |                        | 5        | Statement of elders             | screencapture-10-68-128-43-<br>ClaimRequest-DashboardGramSabha-<br>2022-02-05-13_57_18.pdf | View<br>Attachment |  |
|   | Any other information: | dfgdgdfg |                                 |                                                                                            |                    |  |
|   |                        |          |                                 | Download                                                                                   | Print Close        |  |

10. View generate Halka Patwari Report.

| Download Pages       |                                                                                                |                                                                                                    |                                                                                                    |                                                                                                    |                                                                                                    |                                                                                                    |   |   |   |
|----------------------|------------------------------------------------------------------------------------------------|----------------------------------------------------------------------------------------------------|----------------------------------------------------------------------------------------------------|----------------------------------------------------------------------------------------------------|----------------------------------------------------------------------------------------------------|----------------------------------------------------------------------------------------------------|---|---|---|
| Claim Request Detail | Halka Patwari Fore                                                                             | ester Report Pat                                                                                           | tta Report                                                                                                    |                                                                                                    |                                                                                                    |                                                                                                    |   |   |   |
| Tribal Area Devel    | opment Departmer                                                                               | nt, Goverment o                                                                                            | f Rajasthan                                                                                                    |                                                                                                    |                                                                                                    |                                                                                                    |   |   |   |
| ≡ Signed_5           | _148304_484082_Hal                                                                             | kaPatwar 1                                                                                                 | /2   — 9                                                                                                    | 0% +   🕄                                                                                                    | \$                                                                                                    |                                                                                                    | Ŧ | ÷ | : |
|                      | ग्राम Chanawada ग्राम<br>Mahendra Kumar Chu<br>राजस्व किया गया उज<br>ग्राम का नाम<br>Chanawada | ं पंचायत Chanavada व<br>ouhar/Padama Devi<br>सका राजस्व अभिलेखे<br>खसरा नम्बर<br>gh<br>नोट : अभिभोग की वन् | हल्का पटवा<br>नियम 12<br>तहसील N/A जिला Ud<br>पिता / पति Sita Ram<br>ों के अनुसार विवरण<br>खसरा नं. का कुल<br>क्षेत्रफल<br>56<br>Signed by: Ank<br>Location: Rajas<br>Date: 15/02/202 | री की रिपोर्ट<br>(4) देखें<br>aipur में वन अधिकार<br>Chouhan के दावे से<br>निम्नानुसार है : –<br>अधिभोग की वन<br>भूमि का क्षेत्रफल<br>67<br>tta Kumari<br>than.IN<br>22 16:30:44<br>पर लाल स्याही से उ | समिति द्वारा दिनांक 1<br>संबंधित स्थल (वन क्षेत्र<br>अधिभोग का प्रकार<br>कृषि/आवास<br>fh<br>हस्ताक्षर पटवारी<br>ग्राम<br>तहसील<br>जिला<br>दर्शाते हुए संलग्न करें | प्रपत्र — 4<br>5 Feb 2022 को श्री<br>a) का निरीक्षण<br>विशेष विवरण<br>fgy<br>Chanawada<br>Girwa<br>Udaipur |   |   |   |
|                      |                                                                                                |                                                                                                    |                                                                                                    |                                                                                                    |                                                                                                    |                                                                                                    |   |   |   |

### 11. View genterat Forest Report.

| Claim Request Detail Halka Patwa                                  | i Forester Report Pa                                                                                                    | atta Report             |                                                            |  |  |  |  |
|-------------------------------------------------------------------|----------------------------------------------------------------------------------------------------|-------------------------|------------------------------------------------------------|--|--|--|--|
| Tribal Area Development De                                        | Tribal Area Development Department, Goverment of Rajasthan                                                                                                    |                         |                                                            |  |  |  |  |
| Ξ Signed_5_148304_484082_ForesterRep 1 / 1   − 90% +   🗊 δ) 🛓 🛱 ⋮ |                                                                                                    |                         |                                                            |  |  |  |  |
|                                                                   | वन विभाग प्रतिनिधि की रिपोर्ट                                                                                                    |                         |                                                            |  |  |  |  |
|                                                                   | प्रपत्र — 6<br>नियम 12 (4) देखें                                                                                                    |                         |                                                            |  |  |  |  |
| श्री Maher<br>जिला U                                              | श्री Mahendra Kumar Chouhan/Padama Devi पिता ∕ पति Sita Ram Chouhan ग्राम Chanawada ग्राम पंचायत तहसील Girwa<br>जिला Udaipur द्वारा अधिभोग में ली जा रही वन भूमि का विवरण निम्न प्रकार है :– |                         |                                                            |  |  |  |  |
|                                                                   | 1.वन खण्ड का नामः                                                                                                    | vh,vh                   |                                                            |  |  |  |  |
|                                                                   | 2.कम्पार्टमेंट सं:                                                                                                    | gh,gh                   |                                                            |  |  |  |  |
|                                                                   | 3.अधिभोग में ली गई वन भ                                                                                                    | मि का क्षेत्रफल : 67,67 |                                                            |  |  |  |  |
|                                                                   | 4 नजरी नक्शा                                                                                                    | N/A                     |                                                            |  |  |  |  |
| 5.नक्शो में दर्शाये गये बिन्दूओं के निर्देशांक                    |                                                                                                    |                         |                                                            |  |  |  |  |
|                                                                   | बिन्द                                                                                                    | अक्षांश (उत्तर)         | देशान्तर (पूर्व)                                           |  |  |  |  |
|                                                                   | 1                                                                                                    | 24.303224469658186      | 73.73918852848364                                          |  |  |  |  |
|                                                                   | 2                                                                                                    | 24.30260390730138       | 73.73887902742723                                          |  |  |  |  |
|                                                                   | 3                                                                                                    | 24.30312417641186       | 73.73830817052206                                          |  |  |  |  |
|                                                                   | 4                                                                                                    | 24.303224469658186      | 73.73918852848364                                          |  |  |  |  |
|                                                                   | 5                                                                                                    | 24.303224468658186      | 73.73918852848364                                          |  |  |  |  |
|                                                                   | 7                                                                                                    | Deg 15032922 16:32 4233 | 1632:0024 /3.73033474190405<br>1632:0023 73.73083045650094 |  |  |  |  |
|                                                                   | 8                                                                                                    | 24.303224               | 73.73918852848364                                          |  |  |  |  |

### 12. View generate Patta Report

| Download Pages       |                                                                 |                                                                                                    |       |  |  |  |  |  |
|----------------------|-----------------------------------------------------------------|----------------------------------------------------------------------------------------------------|-------|--|--|--|--|--|
| Claim Request Detail | Claim Request Detail Halka Patwari Forester Report Patta Report |                                                                                                    |       |  |  |  |  |  |
| Tribal Area Develo   | Tribal Area Development Department, Goverment of Rajasthan      |                                                                                                    |       |  |  |  |  |  |
|                      | 148304_484158_PattaReport 1 / 2   90% +                         |                                                                                                    | ± 🖶 : |  |  |  |  |  |
|                      |                                                                 |                                                                                                    |       |  |  |  |  |  |
|                      | <ol> <li>वन अधिकारों के धारक (को) का / के नाम</li> </ol>        | 15/02/2022                                                                                                    |       |  |  |  |  |  |
|                      | 2. पिता / माता का नाम                                           | Children Ohmelten                                                                                                    |       |  |  |  |  |  |
|                      | 3. आश्रितों का नाम<br>                                          | Channe Trisonn Print Manage Anthe                                                                                                    |       |  |  |  |  |  |
|                      | <u>4. पता</u><br>5. ग्राम                                       | Alexandra and a second second se |       |  |  |  |  |  |
|                      | <ol> <li>ग्राम पंचायत</li> </ol>                                |                                                                                                    |       |  |  |  |  |  |
|                      | 7. तहसील / तालूका                                               |                                                                                                    |       |  |  |  |  |  |
|                      | 8. जिला<br>9. अनुसचित जनजाति /अन्य प्रस्मारागत तन निवासी        | No                                                                                                    |       |  |  |  |  |  |
|                      |                                                                 |                                                                                                    |       |  |  |  |  |  |